### How to Request Review of Immigration Documentation Presented by a Benefit Applicant

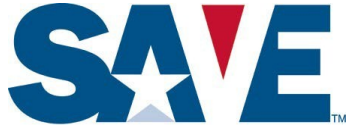

If you believe that the immigration documentation presented by a benefit applicant may be fraudulent or altered, please first review the <u>SAVE Guide on Immigration Documents Commonly Used By Benefit</u> <u>Applicants</u> and other SAVE guidance. If you still believe the immigration documentation may be fraudulent or altered, please then use the following steps to submit a copy for SAVE Status Verification

| Applicant Information                                  |                            |                                 |               |
|--------------------------------------------------------|----------------------------|---------------------------------|---------------|
| First Name                                             | *Last Name                 | Middle Name                     |               |
| Ronald                                                 | Swanson                    |                                 |               |
| Given Name                                             | Family Name or Sumame      |                                 |               |
| Date of Birth                                          |                            |                                 |               |
| 09/09/1990                                             |                            |                                 |               |
| For more information, p<br>Applicants.<br>Alien Number | lease see the Guide on Imm | igration Documents Commonly Use | ed by Benefit |
| 991122334                                              |                            |                                 |               |
| SEVIS Identifier                                       |                            |                                 |               |
|                                                        |                            |                                 |               |
| I-94 Number (I-94#)                                    |                            |                                 |               |
|                                                        |                            |                                 |               |
| Passport Number                                        |                            |                                 |               |
|                                                        |                            |                                 |               |
| Naturalization/Citizenship Numbe                       | er                         |                                 |               |
|                                                        |                            |                                 |               |
| Card Number                                            |                            |                                 |               |
| ex. LKJ1234567899                                      |                            |                                 |               |
|                                                        |                            |                                 |               |
| Visa Number                                            |                            |                                 |               |

## Step 2: Request Document Review & Continue

Select the Request Document Review button at the bottom of the Case Creation page. A box for document upload will appear below. Uploading a copy of the applicant's immigration documentation is required to proceed with initial verification for all cases requesting document review. If all required fields are filled correctly, the "Continue" button will be green and you can select it to proceed to the next step. Operations personnel to review:

## Step 1: Enter Applicable Information & Select Benefits

On the SAVE homepage, select the "Initial Verification" button on the right-hand side of the page. If your agency also uses the Web Services (system-to-system) access method, you will see the question "Was this case started using another access method?" If not, click the "No" button and the create case form will appear.

Enter all applicable information in the create a case screen. This includes the First Name, Last Name, Date of Birth, and at least one enumerator from the benefit applicant and selecting the benefit or benefits for which you are creating the case.

| least one                     | t all of the benefits that the applicant is requesting from your agency. You must select at                                                                   |
|-------------------------------|----------------------------------------------------------------------------------------------------|
| ✓ ABC Ber                     | •                                                                                                    |
|                               |                                                                                                    |
| Please se<br>applicant        | t any of the following additional pieces of information if you need them to determine the<br>eligibility (or press continue if you don't need anything else). |
| ✓ Request                     | unterd Review                                                                                                    |
| Unload a doc                  |                                                                                                    |
| Uploading a of for additional | ment is required to escalate this case<br>ification.                                                                                                    |
|                               | Drag file to upload                                                                                                    |
|                               | ~                                                                                                    |
|                               | 5                                                                                                    |

### How to Request Review of Immigration Documentation Presented by a Benefit Applicant

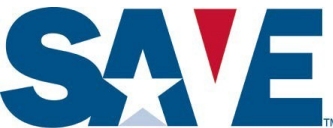

#### Step 3: Review Case Details

This step allows you to review the information entered from the previous page to ensure it is accurate before submitting the case for initial verification.

If you would like to change an entry, click the "Go Back" button on the bottom of the page to navigate back to the Initiate Case page.

If the information displayed is accurate, select "Initiate Verification" to submit the case.

| This rese                                                                                                    | case is under review by the Status Verification<br>arch is being conducted. Responses from SV | on Office (SVO). This does not mean the applicant isn't entitled to benefits, but further<br>/O typically take 3-5 days to be returned. |
|----------------------------------------------------------------------------------------------------|-----------------------------------------------------------------------------------------------|----------------------------------------------------------------------------------------------------|
|                                                                                                    |                                                                                               |                                                                                                    |
| e Verification                                                                                                    | Number                                                                                        |                                                                                                    |
| 11931922520                                                                                                    | QY                                                                                            |                                                                                                    |
|                                                                                                    |                                                                                               |                                                                                                    |
| Agency S                                                                                                    | ubmitted Details                                                                              |                                                                                                    |
|                                                                                                    |                                                                                               | Deguested Deposite                                                                                                    |
| Full Name                                                                                                    |                                                                                               | Requested benefits                                                                                                    |
|                                                                                                    |                                                                                               |                                                                                                    |
| Ronald Sw                                                                                                    | anson                                                                                         | A ARG Duraft                                                                                                    |
| Ronald Sw<br>Date of Bir                                                                                                    | anson<br>th                                                                                   | ✓ ABC Benefit                                                                                                    |
| Ronald Sw<br>Date of Bir<br>09/09/199                                                                                                 | anson<br>th<br>0                                                                              | ✓ ABC Benefit                                                                                                    |
| Ronald Sw<br>Date of Bir<br>09/09/199                                                                                                 | anson<br>th<br>0                                                                              | ABC Benefit  Agency Requests                                                                                                    |
| Ronald Sw<br>Date of Bir<br>09/09/199<br>Alien Num                                                                                    | anson<br>th<br>0<br>ber                                                                       | ABC Benefit  Agency Requests  A Request Provinces                                                                                       |
| Ronald Sw<br>Date of Bir<br>09/09/199<br>Alien Num<br>123456789                                                                       | anson<br>th<br>0<br><b>ber</b><br>9                                                           | ABC Benefit  Agency Requests      Request Document Review                                                                               |
| Ronald Sw<br>Date of Bir<br>09/09/199<br>Alien Num<br>123456789<br>Initiated O                                                        | anson<br>th<br>0<br>ber<br>9<br>n                                                             | ABC Benefit  Agency Requests      Request Document Review  Attached Document                                                            |
| Ronald Sw<br>Date of Bir<br>09/09/199<br>Alien Num<br>123456789<br>Initiated O<br>07/08/202                                           | anson<br>th<br>0<br>ber<br>9<br>n<br>1                                                        | ABC Benefit  Agency Requests      Request Document Review  Attached Document                                                            |
| Ronald Sw<br>Date of Bir<br>09/09/199<br>Alien Num<br>123456789<br>Initiated O<br>07/08/202<br>Initiated B                            | anson<br>th<br>0<br>ber<br>9<br>n<br>11<br>21                                                 | ABC Benefit  Agency Requests      Request Document Review  Attached Document                                                            |
| Ronald Sw<br>Date of Bir<br>09/09/199<br>Alien Num<br>123456789<br>Initiated O<br>07/08/202<br>Initiated Bi<br>ASMI4996               | anson<br>th<br>0<br>ber<br>9<br>n<br>1<br>1                                                   | ABC Benefit  Agency Requests      Request Document Review  Attached Document                                                            |
| Ronald Sw<br>Date of Bir<br>09/09/199<br>Alien Num<br>123456789<br>Initiated O<br>07/08/202<br>Initiated B<br>ASMI4996<br>Point of Ct | anson<br>th<br>0<br>ber<br>9<br>n<br>1<br>1<br>y                                              | ABC Benefit  Agency Requests      Request Document Review  Attached Document                                                            |

# Step 4: Case Submitted for Additional Verification

Request Document Review cases proceed directly to additional verification, displaying a "Case Under Review" response saying that the case is under review by SAVE status verification personnel.

#### Step 5: Receive Final Response

A final response appears on the SAVE Response screen after SAVE status verification personnel resolve the case. Please see the SAVE Guide to Understanding Verification Responses in the SAVE system resources page (login required) for additional information regarding the response that SAVE provides.